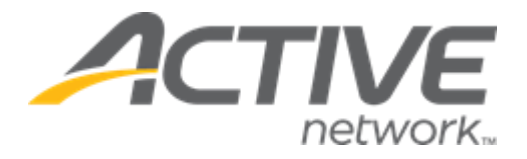

# Camp & Class Manager 11.11 Release Notes

Release DateTuesday, September 7th, 2021Release OverviewPeople tab user experience enhancementACTIVE account statement (AAS) report: display prefund<br/>adjustmentsMarket/Strategic GoalsProduct milestones and usability enhancements

### Contents

| Enhancements                                                       | 3 |
|--------------------------------------------------------------------|---|
| People tab user experience enhancement                             | 3 |
| ACTIVE account statement (AAS) report: display prefund adjustments | 3 |
| Fixed Issues                                                       | 5 |
| Known Issues                                                       | 6 |

# Enhancements

#### People tab user experience enhancement

In the AUI > **People** tab:

- Data is now progressively displayed in different sections as soon as it is loaded. Sections which have not finished loading are now greyed out and flash until the data is loaded and displayed.
- Agency users can now navigate away from the **People** tab without waiting for the entire page to finish loading.

| Home | People | Finance   | Email Me                  | mbership Add-c         | ons                     |          | Q |
|------|--------|-----------|---------------------------|------------------------|-------------------------|----------|---|
|      |        | Manage yo | ur private lessons with t | he all-new ACTIVE Rese | rve! Click here to lear | rn more. |   |
|      |        | All peop  | ble                       |                        |                         |          |   |
|      |        |           |                           |                        |                         |          |   |
|      |        |           |                           |                        |                         |          |   |
|      |        | •         |                           |                        |                         |          |   |
|      |        |           |                           |                        |                         |          |   |
|      |        |           |                           |                        |                         |          |   |
|      |        |           |                           |                        |                         |          |   |
|      |        |           |                           |                        |                         |          |   |
|      |        |           |                           |                        |                         |          |   |
|      |        |           |                           |                        |                         |          |   |
|      |        |           |                           |                        |                         |          |   |
|      |        |           |                           |                        |                         |          |   |

#### ACTIVE account statement (AAS) report: display prefund adjustments

In the AUI > Finance > Reports > ACTIVE account statement (AAS) report, agency users can now view prefund amount adjustments and transactions.

- The **Other** section > **Prefund adjustments** is the net change in the prefund amount during this **Statement time period** (it is the sum of all **Prefund credits** and **Prefund debits** during this **Statement time period**).
- The **Detailed Report** > **Other** tab lists **Prefund credit** and **Prefund debit** transactions with **Descriptions** of **Prefund deposited** or **Prefund withdrawn** respectively.

<u>Note</u>: at the end of a **Statement time period**, any remaining prefund amount is carried over to the next **Statement time period** by issuing:

- A **Prefund debit** transaction in the old statement time period.
- A **Prefund credit** transaction in the new statement time period.

# Camp and Class Manager Release Notes

| eCheck activity           |                             |                   |           |  |  |  |  |
|---------------------------|-----------------------------|-------------------|-----------|--|--|--|--|
| eCheck payments           |                             | \$0.00            |           |  |  |  |  |
| eCheck refunds            |                             | \$0.00            |           |  |  |  |  |
| eCheck processing fe      | es                          | \$0.00            |           |  |  |  |  |
| Registration activity     |                             |                   |           |  |  |  |  |
| Registration fees paid    | by organization             | \$0.00            |           |  |  |  |  |
| Registration fees paid    | by consumer                 | \$0.00            |           |  |  |  |  |
| Sales tax paid by orga    | nization                    | \$0.00            |           |  |  |  |  |
| Sales tax paid by cons    | sumer                       | \$0.00            |           |  |  |  |  |
| Other                     |                             |                   |           |  |  |  |  |
| Fee adjustments           |                             | \$0.00            |           |  |  |  |  |
| Miscellaneous adjustments |                             | \$0.00            | 0.00      |  |  |  |  |
| Fees for services         |                             | \$0.00            | \$0.00    |  |  |  |  |
| Payment received          |                             | \$0.00            | 0.00      |  |  |  |  |
| Chargebacks               |                             | \$0.00            | 0.00      |  |  |  |  |
| Subscription fee          |                             | \$0.00            |           |  |  |  |  |
| Prefund adjustments       |                             | \$0.00            |           |  |  |  |  |
| Total amount              |                             | \$200.00          |           |  |  |  |  |
| <b>Detailed Report</b>    |                             |                   |           |  |  |  |  |
| Payment activity          | Registration activity Other |                   |           |  |  |  |  |
| Date                      | Reason                      | Description       | Amount    |  |  |  |  |
| 31/08/2021                | Prefund debit               | Prefund withdrawn | (\$80.00) |  |  |  |  |
| 30/08/2021                | Prefund credit              | Prefund deposited | \$80.00   |  |  |  |  |
|                           |                             |                   |           |  |  |  |  |

# **Fixed Issues**

| Кеу           | Summary                                                        |
|---------------|----------------------------------------------------------------|
| FNDCAMP-43076 | Appeared duplicated ID in background when search in all people |

# **Known Issues**

| FNDCAMP-40896 | Page level alert doesn't show if the required question has NOT been answered     |
|---------------|----------------------------------------------------------------------------------|
| FNDCAMP-42482 | Duplicate Create Email Popup shows when email selected people from report center |
| FNDCAMP-42645 | FDR - Unable to price order                                                      |
| FNDCAMP-43077 | Two total numbers are different in All people                                    |